# **Tutoriel** *ide***departementnord.org** Modifier une page «Qui sommes nous?»

Pages concernées

«Un syndicat de combat», «Nos engagements», «Notre organisation» et «Nos élus»

#### **ETAPE #01**

Rendez-vous sur suddepartementnord.org/wp-admin

Se connceter avec id : syndiacatsud **mdp** : \*\*\*\*\*\*\*

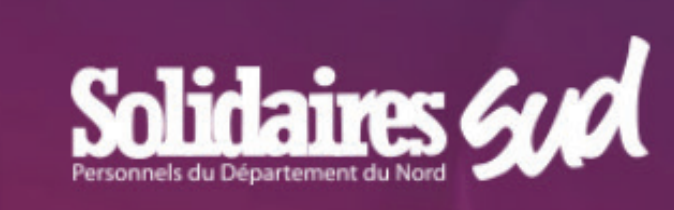

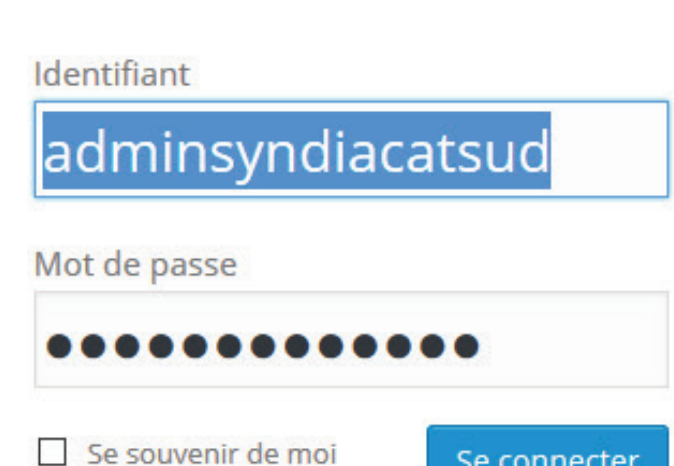

Se connecter

#### Mot de passe oublié ?

← Retour sur Syndicat SUD | Département

#### **ETAPE #02**

#### Cliquer sur l'onglet PAGE A) (B) Cliquer sur la page sur laquelle il faut ajouter le pdf

(Page «Sud, un sydicat de combat» pour cet exemple)

| Syndical SOD   Depai    |                                                                                                    |                          | Salutations, authinsynaice |
|-------------------------|----------------------------------------------------------------------------------------------------|--------------------------|----------------------------|
| Tableau de bord         | Pages                                                                                                    |                          |                            |
| Articles<br>Médias      | 1 page hors arborescence :<br>Registration Repositionner en fin d'arborescence                                          |                          |                            |
| Pages A                 | Toutes (28)   En ligne (28)   Hors ligne (0)   Récentes         Actions groupées •   Tout désélectionner   Tout replier |                          | Che                        |
| Contact                 | Pages                                                                                                    | État                     | Modèle                     |
| Commentaires            | accueil                                                                                                    | • En ligne<br>18/05/2015 | Modèle par défaut          |
| Adhérents<br>Extensions | □ Qui sommes nous ?                                                                                                    | • En ligne<br>17/08/2015 | Modèle par défaut          |
| Réglages                | Renommer   Afficher   Dépublier   Modifier   Modèle   Déplacer   Supp                                                   | primer 17/08/2015        | Modèle par défaut          |
| Apparence               | Nos engagements                                                                                                    | • En ligne<br>17/08/2015 | Modèle par défaut          |
| SEO                     | Notre organisation                                                                                                    | • En ligne<br>17/08/2015 | Modèle par défaut          |
| Réduire le menu         | Nos élus                                                                                                    | • En ligne<br>17/08/2015 | Modèle par défaut          |
|                         | Actus                                                                                                    | En ligne                 | Modèle par défaut          |

## **ETAPE #03**

(A) Le bouton doit être en mode classique si il est inscrit «editeur back office» cliquer dessus pour qu'il soit inscrit «mode classique»

SEO

SEO

Loco Translate

Réduire le menu

🕂 📰 +

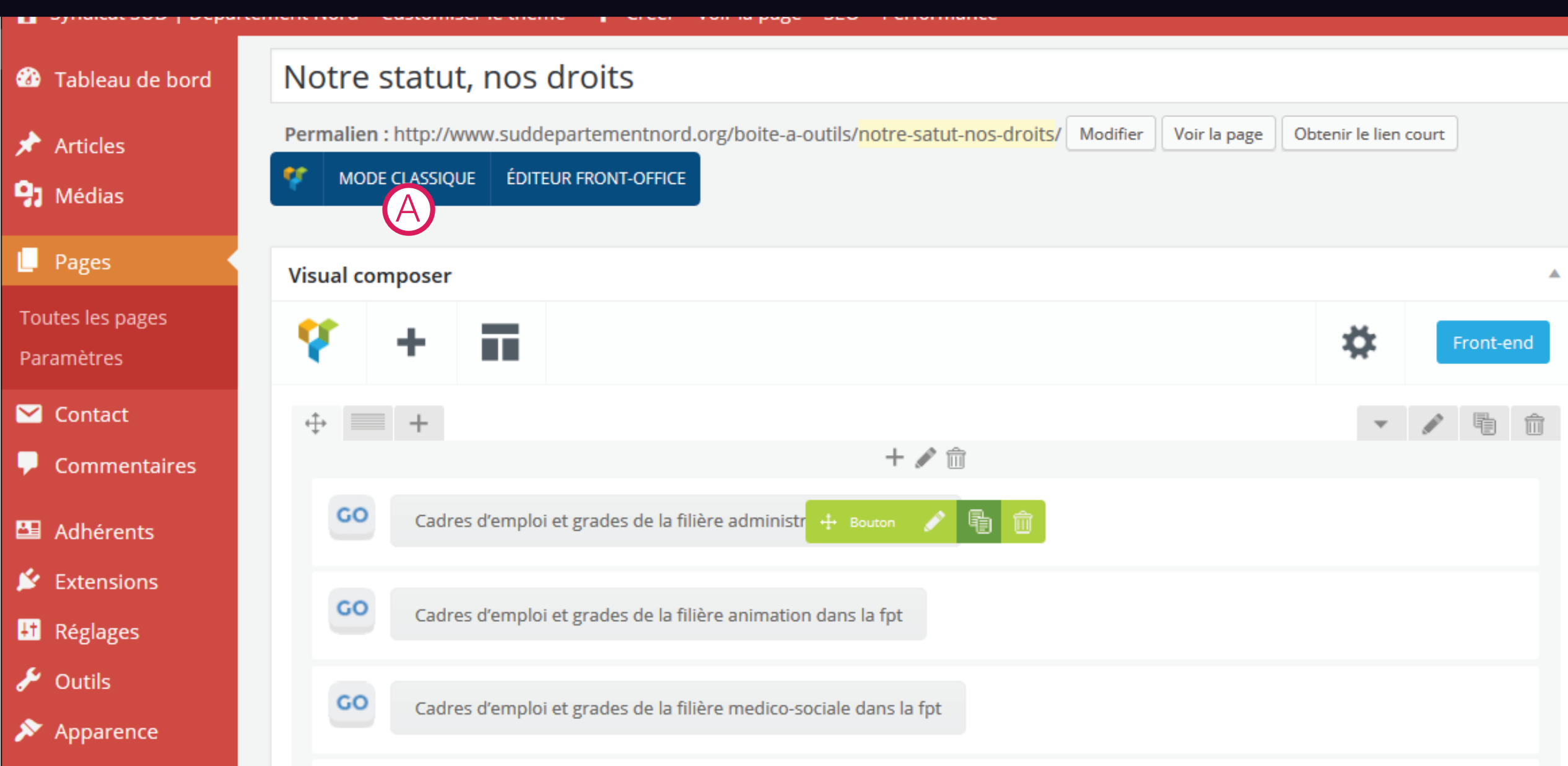

#### **ETAPE #04**

#### Cliquer sur l'icone crayon pour modifier le contenu d'un bloc.

Vous pouvez modifier l'ordre si necessaire avec  $\leftrightarrow$ 

|                                                             | Cabres d'emploi el prades de la miere sociale dans la foi                                                                                                    |                        |    |                                                                                  |
|-------------------------------------------------------------|----------------------------------------------------------------------------------------------------|------------------------|----|----------------------------------------------------------------------------------|
| 😚 Syndicat SUD   Départem                                   | nent Nord Customiser le thème 🕂 Créer Voir la page SEO Performance                                                                                                    |                        |    | Salutations, a                                                                   |
| 🍘 Tableau de bord                                           | ¥ + 🖬                                                                                                    | *                      | Fr | ont-end                                                                          |
| <ul> <li>Articles</li> <li>Médias</li> <li>Pages</li> </ul> |                                                                                                    |                        | Î  | <ul> <li>Visibilit</li> <li>Révisio</li> <li>Publié</li> <li>Modifier</li> </ul> |
| Toutes les pages<br>Paramètres                              | +                                                                                                    |                        | Ê  | SEO : N     Purge from                                                           |
| Contact Commentaires                                        | Depuis tout temps, les intérêts du patronat ont toujours été différents, voire opposés, à ceux des salariés. Dans la Fonction l<br>Territoriale, ce n'est pas différent. Notre patron, l'exécutif départemental, est aux commandes d'un service public qu'il veut<br>rationaliser, maitriser dans une logique purement gestionnaire, altérant de manière grave la qualité et l'accès au service publi | Publique<br>blic.      |    | Image à la                                                                       |
| <ul> <li>Adhérents</li> <li>Extensions</li> </ul>           | Les méthodes employées affectent les conditions de travail des agents, génèrent souffrances au travail. Par ses méthodes, s<br>objectifs, notre patron nous impose un rapport de force, souvent violent, auquel nous, organisation de salariéEs, devons rép<br><b>Répondre en construisant la mobilisation !</b>                                                                                      | es<br>ondre !          |    | Mettre une                                                                       |
| Reglages     Outils     Apparence                           | Et pourtant, l'exécutif départemental veut faire des organisations such des des « <i>partenaires sociaux</i> « , bref des organes domestiqués, qui loin d'être les porte-paroles des agents, auraient pour but de contenir la colère, les revendications et les mobilisations.                                                                                                    |                        |    |                                                                                  |
| SEO                                                         | Face à cela, SUD défend sa liberté de parole et de ton et se veut être force de contre-pouvoir, de réflexion et d'actions. La de ses analyses et la forme des mobilisations et des interpellations ne laissent pas indifférent et perturbent l'autorité territor                                                                                                    | a radicalit<br>riale ! | é  |                                                                                  |
| age Loco Translate                                          | +                                                                                                    |                        |    |                                                                                  |

## **ETAPE #05**

Modifier les éléments souhaité en mode visuel et non mode texte.

| Tableau de bord | Ŷ | +                                         |                                            |                                                                                                    |                                                                           |                           |                                                           | \$                          | Front-end                            | Prévis              | sualisation |   |
|-----------------|---|-------------------------------------------|--------------------------------------------|----------------------------------------------------------------------------------------------------|---------------------------------------------------------------------------|---------------------------|-----------------------------------------------------------|-----------------------------|--------------------------------------|---------------------|-------------|---|
| Articles        |   |                                           |                                            |                                                                                                    |                                                                           | Bloc de te                | xte Settings                                              |                             |                                      |                     | ×           |   |
| Médias          | ÷ | • = +                                     |                                            |                                                                                                    | + 🖋 🏛                                                                     | General                   | Options de design                                         |                             |                                      |                     |             |   |
| Pages           |   | parce qu                                  | ʻil est au s                               | ervice des agents, pas un partenaire                                                                                     | du patron !                                                               | Texte                     |                                                           |                             |                                      |                     |             | î |
| outes les pages |   |                                           |                                            |                                                                                                    | +                                                                         | <b>9</b> Ajouter          | r un média                                                |                             |                                      |                     | Texte       |   |
| aramètres       | ÷ |                                           |                                            |                                                                                                    |                                                                           | BI                        | ABE 🗄 🗄 🕻 — 🗮                                             | ± =                         | 0 🛠 🖬 🗎                              |                     | $\sim$      |   |
| Contact         |   |                                           |                                            |                                                                                                    | + 🖋 🔟                                                                     | Typograph                 | hy 🔻 Elements 🔻 Grid Lay                                  | yout ▼ Get                  | Background Ge                        | et lcon             |             |   |
| Commentaires    |   | Depuis tou<br>Territoriale<br>rationalise | t temps, le<br>, ce n'est p<br>r. maitrise | es intérêts du patronat ont toujours é<br>pas différent. Notre patron, l'exécutif<br>r dans une logique purement gestior | été différents, voire or<br>départemental, est a<br>maire, altérant de ma | Paragraph<br>Tailles de l |                                                           | Ω                           | 理事う                                  | ¢ 0                 |             |   |
| Adhérents       |   | Les métho                                 | des emplo                                  | vées affectent les conditions de trav                                                                                    | ail des agents, génère                                                    |                           |                                                           |                             |                                      | 2- 004              | ^           |   |
| Extensions      |   | objectifs, n                              | otre patro                                 | n nous impose un rapport de force, a                                                                                     | souvent violent, auqu                                                     | Depuis to                 | out temps, les intérêts du<br>posés, à ceux des salariés. | patronat or<br>Dans la For  | nt toujours été o<br>nction Publique | différents,<br>e    |             |   |
| Réglages        |   | Repondre<br>Et pourtan                    | en constru                                 | uisant la mobilisation !<br>Édépartemental veut faire des organ                                                          | isations syndicales de                                                    | Territoria                | ale, ce n'est pas différent.                              | Notre patro                 | on, l'exécutif                       | ~                   |             |   |
| Outils          |   | domestiqu<br>mobilisatio                  | és, qui loir<br>ns.                        | n d'être les porte-paroles des agents,                                                                                   | auraient pour but de                                                      | départem<br>rationalis    | nental, est aux commande<br>ser, maitriser dans une log   | es d'un serv<br>gique purer | ice public qu'il<br>nent gestionna   | veut<br>ire, altéra | nt          |   |

Face à cela, SUD défend sa liberté de parole et de ton et se veut être force de de ses analyses et la forme des mobilisations et des interpellations ne laissent

de manière grave la qualité et l'accès au service public.

| Les méthodes employées affectent les conditions de travail des agents, | ~  |
|------------------------------------------------------------------------|----|
| p                                                                      | al |
| Animation CSS                                                          |    |
|                                                                        |    |

## **ETAPE #06**

Cliquer sur «Sauvegarder les modifications»

| + 🖋 🏛                                                                 | Style                               |   |            |
|-----------------------------------------------------------------------|-------------------------------------|---|------------|
| GO Cadres d'emploi et grades de la filière administrative dans la fpt | Modern                              | ~ |            |
|                                                                       | Select button display style.        |   | re à iour  |
| GO Cadres d'emploi et grades de la filière animation dans la fpt      | Shape                               |   | i e a jour |
|                                                                       | Rounded                             | ~ |            |
| GO Cadres d'emploi et grades de la filière medico-sociale dans la fpt | Select button shape.                |   |            |
|                                                                       | Couleur                             |   |            |
| Cadres d'emploi et grades de la filière sociale dans la fpt           | Gris                                | ~ |            |
| GO Cadras d'amplai at gradas da la filiàre technique dans la fet      | Select button color.                |   |            |
| Caures d'empioi et grades de la filiere technique dans la fpt         |                                     | ~ | /          |
| GO La disponibilité c'est quoi                                        | Fermer Sauvegarder les modification |   |            |
|                                                                       |                                     |   |            |

+ 🖋 🕅

#### **ETAPE #07**

A) Cliquer sur «mettre à jour» Le pdf a été ajouté à la page

|                    | \$ | Front-end | <ul> <li>Visibilité : Public <u>Modifier</u></li> <li>Révisions : 15 Parcourir</li> </ul> |    |
|--------------------|----|-----------|-------------------------------------------------------------------------------------------|----|
| + 💉 🏛              | Ŧ  |           | Publié le : 17 août 2015 à 23 h 25 m<br>Modifier                                          | in |
| rative dans la fpt |    |           | SEO : N/D <u>Vérifier</u>                                                                 |    |
| n dans la fpt      |    |           | Purge from cache<br>Mettre à jour                                                         | r  |
| ociale dans la fpt |    |           | Image à la Une                                                                            |    |
|                    |    |           | Mettre une image à la Une                                                                 |    |